## **Financial Approvals**

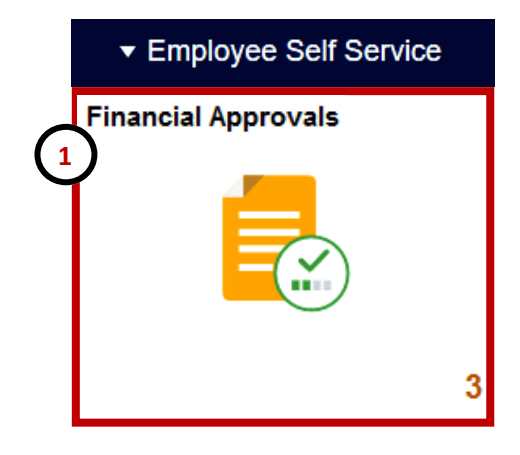

- 1. Log into PeopleSoft, from the Employee Self Service home page select for the **Financial Approvals** tile.
- 2. Select the "**All**" link to display all financial documents pending your approval.
- 3. Review all pending documents appearing on the **Pending Approvals** page. Each document line must be selected individually for review and approval.

| Employee Self Service |                      | Pending Approvals |                                    | ŵ                                                                    | Q | $\Diamond$ | :                  | $\oslash$ |    |
|-----------------------|----------------------|-------------------|------------------------------------|----------------------------------------------------------------------|---|------------|--------------------|-----------|----|
|                       | View By Type         | ~                 | Ŧ                                  |                                                                      |   |            |                    |           |    |
|                       | All 2                | 3                 | All                                |                                                                      |   |            |                    | 3 го      | ws |
| <b>1</b>              | Expense Report       | 1                 | Travel Authorization<br>100.00 USD | 0000139356 Tony Stark                                                | 3 | ) F<br>1   | Routed<br>11/14/20 | )19       | >  |
|                       | Travel Authorization | 1                 | Expense Report<br>50.00 USD        | Tony Stark - 0000234590 / Busines<br>Meeting Expense<br>Low Priority | s | F<br>1     | Routed<br>11/14/20 | 19        | >  |
|                       |                      |                   | <b>Voucher</b><br>25.99 USD        | UTEP1 / 00098289 / 111419_001<br>Scott Lang<br>A Medium Priority     |   | F<br>1     | Routed<br>11/14/20 | 19        | >  |

## **PeopleSoft Tips**:

- The Financial Approvals tile shows a number at the lower right hand corner representing the number of documents pending approval.
- The Pending Approvals page sorts documents by:
  - A) <u>All</u>- to see all pending finance documents (Recommended)
  - B) **Expense Report** to only see pending Expense Report documents
  - C) <u>**Travel Authorization**</u>- to only see pending Travel Authorization documents
  - D) **Voucher** to only see pending Voucher documents
- To return to the main PeopleSoft homepage, select the "**Home**" right hand corner.
- Remember to select the "Actions List" icon and click the "Sign Out" link to log out of the system.